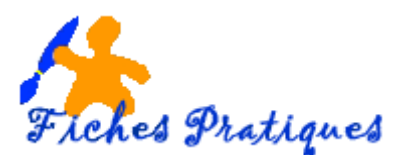

## Ajoutez des services de traduction

Office 2010, et Word en particulier, intègre un nouvel outil de traduction assez puissant Avoir une traduction de travail peut vous facilier la tâche et surtout vous faire gagner du temps. La plupart des langues incluent l'anglais : c'est-à-dire que vous pouvez traduire du français vers l'anglais et du russe vers l'anglais mais vous ne pourrez pas traduire de l'arabe vers le français.

Vérifiez que les services de traduction sont bien installés.

- Dans l'onglet Révision, dans la partie Vérification, cliquez sur la commande Recherche
- Le volet Rechercher s'affiche sur la droite, cliquez sur la commande Options de traduction.

| Rechercher 🗸 🗙                                            |                                                                                                    |
|-----------------------------------------------------------|----------------------------------------------------------------------------------------------------|
| Rechercher :                                              | Dictionnaire bilingue                                                                                                    |
| ▲ Traduction                                              | <ul> <li>✓ Anglais (États Unis) à Allemand (Allemagne)</li> <li>☑ Anglais (États Unis) à Arabe</li> </ul>                                                                                                    |
| Traduire un mot ou une phrase.<br>De<br>Français (France) | ✓ Anglais (États Unis) à Espagnol (International)     ✓     ✓ Anglais (États Unis) à Français (France)       Traduction automatique       ✓     Ithicson la traduction automatique on linen                                                                       |
| Anglais (États Unis)                                      | Paires de langues disponibles :                                                                                                    |
| Traduire tout le document.       Options de traduction    | Allemand (Allemagne) à Anglais (États Unis)     Microsoft@ Translator     Allemand (Allemagne) à Arabe (Arabie saoudite)     Allemand (Allemagne) à Chinois (RPC)     Microsoft@ Translator     Allemand (Allemagne) à Chinois (Taiwan)     Microsoft@ Translator |

Ajoutez le service de traduction automatique Translator

- Dans l'onglet Révision, dans la partie Vérification, cliquez sur la commande Recherche
- Le volet Rechercher s'affiche sur la droite, cliquez sur la commande Options de recherche en bas du volet.

| 🕰 Options de recherche | Options de recherche     Options de recherche     Pour activer un service afin d'effectuer des recherches, activez la case à cocher associée au service.                                                                                                    |
|------------------------|----------------------------------------------------------------------------------------------------|
|                        | Septres :       Ouvrages de référence       Propriétés         Àde à l'anglais : français (France)       Dictionarie des synonymes : Allemand (Allemagne)       Eavorts         Dictionnaire des synonymes : Anglais (États Unis)       Dictionnaire des synonymes : Anglais (Envenue-Uni)       Eavorts         Dictionnaire des synonymes : Anglais (Royaume-Uni)       Dictionnaire des synonymes : Français (France)       Dictionnaire des synonymes : Lepagnol (International)         Dictionnaire des synonymes : Français (France)       Dictionnaire des synonymes : Français (France)       Dictionnaire Encarta : anglais (États-Unis)         Dictionnaire Encarta : anglais (Etats-Unis)       Dictionnaire Encarta : anglais (Etats-Unis)       Dictionnaire Encarta : anglais (Etats-Unis)         Dictionnaire Encarta : anglais (Etats-Unis)       Dictionnaire Encarta : anglais (Etats-Unis)       Dictionnaire Encarta : anglais (Avyaume-Uni)         V Dictionnaire Encarta : anglais (Avyaume-Uni)       V Dictionnaire Encarta : anglais (Royaume-Uni)       V Dictionnaire Encarta : anglais (Avyaume-Uni)         V Dictionnaire Encarta : anglais (Avyaume-Uni)       V Dictionnaire Encarta : anglais (Avyaume-Uni)       V Dictionnaire Encarta : anglais (Avyaume-Uni)         V Dictionnaire Encarta : anglais (Avyaume-Uni)       V Dictionnaire Encarta : Araçais       V Dictionnaire Encarta : Araçais |
|                        | Ajouter des services) Mettre à jour/Supprimer Contrôle parental OK Annuler                                                                                                    |

• Une boîte de dialogue s'ouvre. Cliquez sur le bouton Ajouter des services...

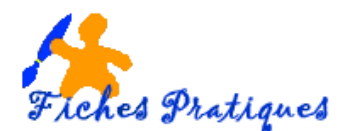

- Tapez l'adresse du Microsoft Translator Web Service :
  - http://www.windowslivetranslator.com/officetrans/register.asmx , puis cliquez sur le bouton Ajouter
- Une boîte de dialogue s'affiche : cliquez sur le bouton Installer

| Ajouter des services                                                                | 8 8                                                   |
|-------------------------------------------------------------------------------------|-------------------------------------------------------|
| Sélectionnez ou tapez l'adresse Internet du fournisseur dont vous s<br>disponibles. | ouhaitez ajouter les services à la liste des services |
| iervices gublés :                                                                   |                                                       |
| Aucun service publie n'est actuellement disponible.                                 |                                                       |
| Adresse : http://www.windowslivetranslator.com/officetrans/reg                      | ister.asmx                                            |
| The sector is a sector of the sector of the sector of the                           |                                                       |

| Installation de Microsoft® Translator                                                                                                    | ? ×     |  |  |
|----------------------------------------------------------------------------------------------------|---------|--|--|
|                                                                                                    |         |  |  |
| Confirmation et options                                                                                                    |         |  |  |
| Vous êtes sur le point d'ajouter Microsoft® Translator au volet Recherche. Les<br>requêtes à tous les services installés par ce fournisseur seront envoyées à :                                                |         |  |  |
| http://www.microsofttranslator.com/officetrans/httpquery.aspx                                                                                                    |         |  |  |
| L'ajout de ces services permettra de rechercher et d'afficher du contenu externe<br>dans le volet Recherche. Les informations provenant de ces services peuvent inclure<br>des liens vers du contenue externe. |         |  |  |
| Pour activer un service afin d'effectuer des recherches, activez la case à cocher<br>associée au service.                                                                                                    |         |  |  |
| Services :                                                                                                    |         |  |  |
| Allemand - Anglais (Documents)                                                                                                    |         |  |  |
| Allemand - Anglais (Phrases)                                                                                                    | Ξ       |  |  |
| Allemand - Arabe (Documents)                                                                                                    |         |  |  |
| Allemand - Arabe (Phrases)                                                                                                    |         |  |  |
| Allemand - Chinois simplifié (Documents)                                                                                                    |         |  |  |
| Allemand - Chinois simplifié (Phrases)                                                                                                    | ~       |  |  |
| Installer                                                                                                    | Annuler |  |  |

Remarque :

Microsoft Translator traduit les mots et les phrases et affiche les résultats dans le volet Rechercher. Toutefois, lorsque vous

traduisez un document en entier, le texte d'origine s'affiche à côté du texte traduit dans une même fenêtre de navigateur Web et permet ainsi d'effectuer une comparaison.

Une fois téléchargé, Microsoft Translator devient le service de traduction préféré pour les paires de langues qu'il traduit.

## Changer le service de traduction

- Sous l'onglet Révision, dans le groupe Vérification, cliquez sur Rechercher.
- Dans le volet Rechercher, sous la zone de texte Rechercher, sélectionnez Traduction, puis cliquez sur Options de traduction.
- Dans la boite de dialogue **Options de traduction**, sous **Traduction automatique**, faites défiler l'écran à la droite de la paire de langues, par exemple, Français (France) vers Allemand (Allemagne), puis sélectionnez le service souhaité.

| Options de traduction                                                   |                           |  |  |  |
|-------------------------------------------------------------------------|---------------------------|--|--|--|
| Dictionnaire bilingue                                                   |                           |  |  |  |
| Utiliser le dictionnaire en ligne                                       |                           |  |  |  |
| L'utiliser uniquement lorsque le dictionnaire installé est indisponible |                           |  |  |  |
| Paires de langues disponibles :                                         |                           |  |  |  |
| 📝 Allemand (Allemagne) à Anglais (États Unis)                           |                           |  |  |  |
| Anglais (États Unis) à Allemand (Allemagne)                             |                           |  |  |  |
| Anglais (États Unis) à Arabe                                            |                           |  |  |  |
| 🗹 Anglais (États Unis) à Espagnol (International)                       |                           |  |  |  |
| Anglais (États Unis) à Français (France)                                | ~                         |  |  |  |
| Traduction automatique                                                  |                           |  |  |  |
| Utiliser la traduction <u>a</u> utomatique en ligne                     |                           |  |  |  |
| Paires de langues disponibles :                                         |                           |  |  |  |
| Allemand (Allemagne) à Anglais (États Unis)                             | Microsoft® Translator     |  |  |  |
| Allemand (Allemagne) à Arabe (Arabie saoudite)                          | Microsoft® Translator 💌   |  |  |  |
| Allemand (Allemagne) à Chinois (RPC)                                    | Microsoft® Translator     |  |  |  |
| Allemand (Allemagne) à Chinois (Taïwan)                                 | Microsoft® Translator 💌   |  |  |  |
| Allemand (Allemagne) à Coréen                                           | Microsoft® Translator 💌 👻 |  |  |  |
|                                                                         | OK Annuler                |  |  |  |